## メニュー画面の基本操作

レイアウト

を変更する

大きなアイコンで、多機能なのにかんたん操作。

ショートカットに設定

する項目を選び、

設定する

レイアウト選択から

を選ぶ

変更したいレイアウト

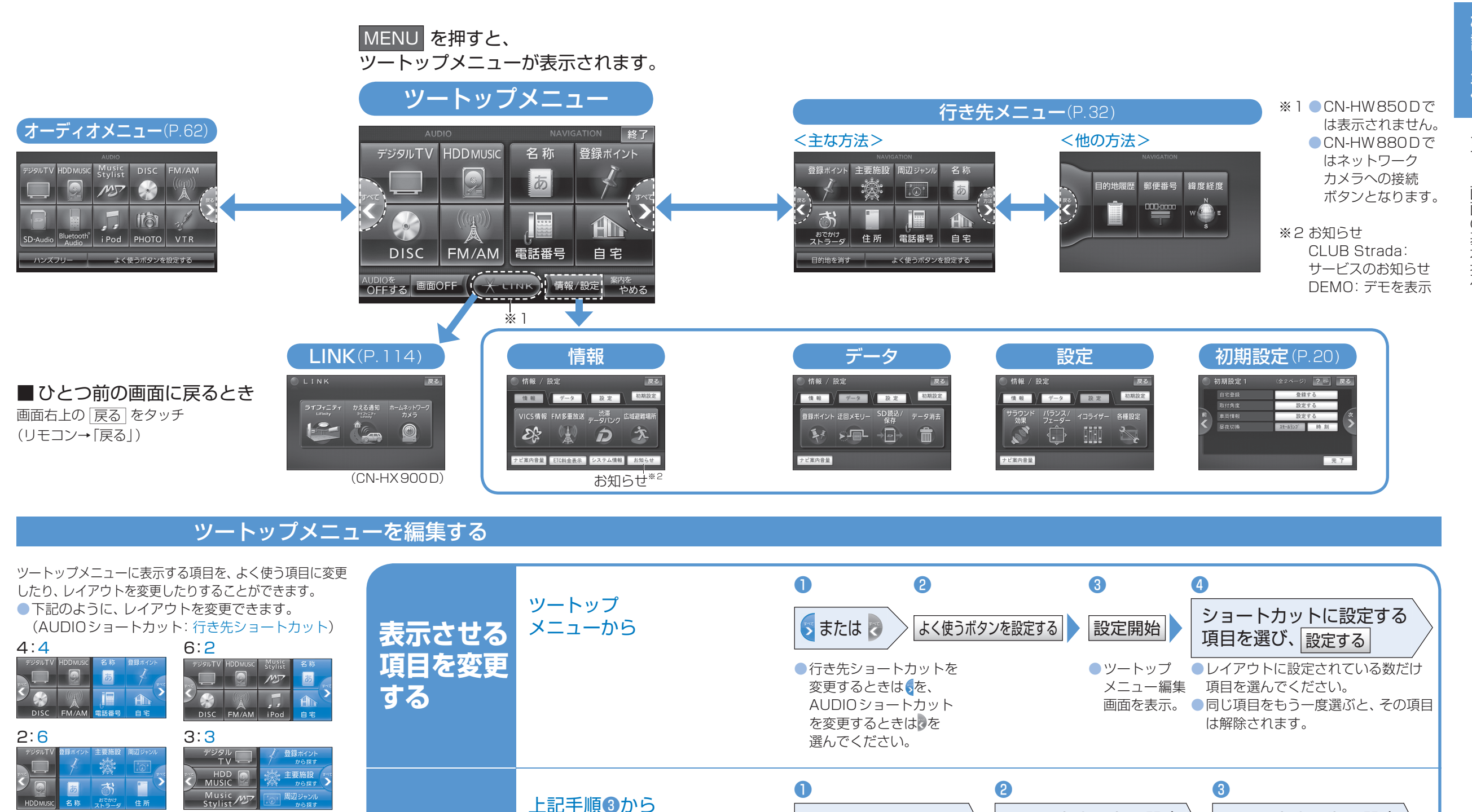

お知らせ

(画面例 6:2を選んだ場合)

●「行き先メニュー<他の方法>」の項目は、選べません。

ショートカットに設定

する項目を選び、

設定する

レイアウトに設定されている数だけ項目を選んでください。

●同じ項目をもう一度選ぶと、その項目は解除されます。